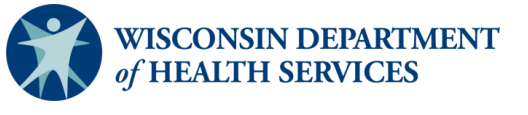

# Manual Minimum Data Set (MDS) Deletion Request

## Purpose

The purpose of a manual deletion request is to correct the submission of erroneously submitted records and to remove information from the iQIES database that CMS is not authorized to possess.

# When would a manual deletion form be completed and submitted?

Your record will need to be manually deleted if it falls under one of these scenarios:

A0410 is inaccurate. The record should then be resubmitted with the correct value in A0410.
A0410. Unit Certification or Licensure Designation

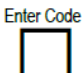

Unit is neither Medicare nor Medicaid certified and MDS data is not required by the State
Unit is neither Medicare nor Medicaid certified but MDS data is required by the State
Unit is Medicare and/or Medicaid certified

- The record has the wrong state code (STATE\_CD) or facility ID (FAC\_ID). The record should then be resubmitted with the correct state code or facility ID.
- The record was not for OBRA or Medicare Part A. If the item set code changes (in the example of a combined assessment), then a manual deletion is required.
- A test record was submitted into iQIES.

# How to submit a manual deletion request

Correct A0410 Value

There are two options to request a manual deletion.

#### Option 1

1. Fill out the <u>CMS MDS 3.0 Manual Correction Request Form</u> and select the scenario for your record

Delete Test Record

Delete Wrong FAC\_ID

Not CMSRequired\*\*\*

2. Send your request via certified mail through the United States Postal Service (USPS) to:

Department of Quality Assurance (DQA) Attn: Heather Newton or Emily Virnig Room 450 1 W Wilson St. Madison, WI 53701

After DQA approves your deletion request, your form will be forwarded to the iQIES Help Desk via certified mail through USPS. Then your record will be deleted. Please not that if the request from the provider is submitted by regular mail, it will be rejected.

### Option 2

- 1. Login to iQIES (upon logging in, you may have to select the iQIES in upper left and then continue to iQIES to get create/manage change requests button)
- 2. Select the MDS tab and then button to create/manage change requests

| OlS host-way 🔹 🛊 OlS-host-1                    | OE Degrad H +                                              |                    |                                                                |                        | - 0          |
|------------------------------------------------|------------------------------------------------------------|--------------------|----------------------------------------------------------------|------------------------|--------------|
| 0 g (1 het)-ges.hopsing/special                | biand behavior on port                                     |                    |                                                                | - D - O - E D          | G fant frank |
| ine di 🔀 Raffight Assessing 🛷 (Das Engers - Ag | 2. 🧧 CSG Ports - Logo 👘 Laty Agin Fragme. 🧳 CSG Posturator | sa. 🌀 QIS-Seers AL | 🖥 0.33) Senartarice . 🕜 Phates (00)/202. 🔹 😨 0,02 Rotal -1202. | 💼 Patierz Azamonart.   | * 1 C1 4 6   |
| iqles Automation v Automation                  | x v Instance v                                             |                    |                                                                |                        | D PHLY       |
| Kme Durpe Report Forms                         |                                                            |                    |                                                                |                        |              |
| Change Request F                               | orms                                                       |                    |                                                                |                        |              |
|                                                |                                                            |                    |                                                                |                        |              |
|                                                |                                                            |                    |                                                                |                        |              |
|                                                |                                                            |                    |                                                                | T Elars                | + Stat Para  |
| Agency 1                                       | Bequest Type                                               | Blates             | Spatistical By 1                                               | Blabas Bala :          | declinery    |
| RIVERBEING REHABIL TATION HOSPITAL             | (SF-PA) Hansal Assessment Deletion Request                 | Approvert          | text2 croge latinud, Pat                                       | 01/22/2025 10:45 AM ET | New          |
| test DMI Provider CD                           | HEIS 3.0 Manual Individual Done dator Detrillon Request    | O Corporat         | EUITHERE, DRL, Prod., Control., UserB. Par                     | 01/22/2025 8-43 AM ET  | Xiew         |
| Test DRF Prevaler LC                           | HDB 5.0 Manual Individual Consolition/Delation Request     | O Nexchet          | TESTHEIST_AUTO_NH_STATE_ACT.FM                                 | 01/22/2025 6:53 AM ET  | New          |
| INVERSION REPORT OF HER PARTY AND INCOMPANY    | 102-244 Honus Assessment Deleter Research                  | O Corporat         | TESTIFIEST_EME_Prod_Control_lowe4.fret                         | 01/22/2025 4:46 AM ST  | Xiam         |
| IN BRENC REHABILITATION HOSPITAL               | (8F-P4) Monuel Assessment Direttan Resures;                | · Returned         | TERTHERET_AUTO_CHIL_Deneus_User12 Pat                          | 01/22/2025 4:40 AM ET  | Xiew         |
| INCIDEND REHABILITATION HOSPITAL               | INP PACPanual Assessment Deletion Resent                   | O Separates        | 1017-E01_AV10_DHL.0exess_Userie Pat                            | 01/02/2028 4-87 AM ET  | Here         |
| Text SHF Provider LD                           | HDS 3.0 Manual Individual Correction/Deletion Report       | Q Approact         | TESTHEST, AUTO_NH_STATE, ACT.Pat                               | 01/22/2021 12:55 AH ET | Xine         |
| Test SHE Provider LD                           | HES 3.0 Manual Individual Dimettion/Datation Request.      | O Reached          | TESTHERT_RUTO_NK_STATE_AGE PM                                  | 01/22/2025 12:47 AH 61 | New          |
|                                                | MDS 3/0 Manual Individual Correction/Onlation Request      | O Pessing          | Assessment_Butretter2_Sings Pat                                | 01/21/2025-4/27 PM/EF  | Xiew         |
| EAST LARE ARBOR                                |                                                            |                    |                                                                |                        |              |
| EAST LARE AREON                                | INF INV Market Assessment Dateban Research                 | O Competent        | TEST/HERT_ENG_Prod_Control_court.mat                           | 01/21/2026 565 AM ET   | Yow          |

- 3. The provider is to fill request out and submit. Upon submission it will then trigger for automation/education coordinator to approve/return/reject.
- 4. The below screen shot it what it will look like for the provider once submitted.

| ←                      | → ଫ ଲ (                         | test2-iqies.hcqis.org/iq     | es/dashboard/mds                      |                                      |                       |                       |                   |                       |                        | ∞ C Q ☆            | 11 D | 🛞 Verify it's you |
|------------------------|---------------------------------|------------------------------|---------------------------------------|--------------------------------------|-----------------------|-----------------------|-------------------|-----------------------|------------------------|--------------------|------|-------------------|
| 00                     | Costpoint 8                     | 🗙 PATIENT ASSESSME 👎         | IQIES Enigma - Agil 😝 iQIES P         | ortal - Login 🛛 👎 Easy Agile Program | 👎 iQIES Production Su | iQIES - General - AlL | CCSQ ServiceNow H | 4 Effective 10/01/202 | 😝 iQIES Portal - iQIES | Patient Assessment |      | >   🗅 All Bookma  |
|                        | 🕏 iQIE                          | S Assessments ~              | Reports 🗸 Dashboards 🗸                |                                      |                       |                       |                   |                       |                        |                    | 0    | Patt. 🗸           |
|                        | Welcome                         | e Back, Patl                 |                                       |                                      |                       |                       |                   |                       |                        |                    |      |                   |
|                        | MDS                             | OASIS                        | IRF-PAI                               | LCDS                                 |                       |                       |                   |                       |                        |                    |      |                   |
|                        | Provider                        |                              |                                       |                                      |                       |                       |                   |                       |                        |                    |      |                   |
|                        | WARM SPRIN                      | G SPECIALITY HOSPTIAL AT     | ULING                                 |                                      |                       | ~                     |                   |                       |                        |                    |      |                   |
|                        | What do yo                      | u want to do?                |                                       |                                      |                       |                       |                   |                       |                        |                    |      |                   |
|                        | D                               | 8                            | 6                                     | /                                    |                       |                       |                   |                       |                        |                    |      |                   |
|                        | Upload<br>assessment            | Create/manag<br>s assessment | e Create/manage<br>change<br>requests | <b>Y</b>                             |                       |                       |                   |                       |                        |                    |      |                   |
|                        | Summary of Uploaded Assessments |                              |                                       |                                      |                       |                       |                   | Last 30 Days          |                        |                    | ~    |                   |
|                        |                                 |                              |                                       |                                      |                       |                       |                   |                       |                        |                    |      |                   |
| 0<br>total assessments |                                 | Accepted                     |                                       |                                      |                       |                       |                   |                       | (                      | assessments (      | 0%   |                   |
|                        |                                 | Rejected                     |                                       |                                      |                       |                       |                   |                       | (                      | assessments (      | 0%   |                   |
|                        |                                 | 😑 Duplicated                 |                                       |                                      |                       |                       |                   |                       | (                      | ) assessments      | 0%   |                   |
|                        |                                 |                              |                                       |                                      |                       |                       |                   |                       |                        |                    |      |                   |
|                        |                                 |                              |                                       |                                      |                       |                       |                   |                       |                        |                    |      |                   |
|                        |                                 |                              |                                       |                                      |                       |                       |                   |                       |                        |                    |      |                   |

Note, at this time there is no email notification indicating it was processed or returned. You will need to check back periodically to view status of request.

#### Resources

- <u>CMS iQIES Help Portal</u>
- DHS Nursing Homes: RAI/MDS 3.0 Information
- iQIES Service Center email <u>iqies@cms.hhs.gov</u> or by phone 800-339-9313

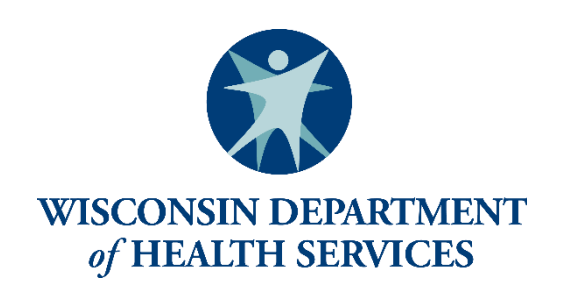